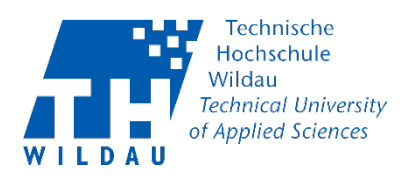

## Einstieg im MyMediasite – Videomaterial hochladen

## Schritt 1: Anmeldung an MyMediasite

Unter dem Link <u>https://mediasite.th-wildau.de/Mediasite/MyMediasite</u> melden Sie sich mit Ihrem Hochschulaccount (Benutzername und Passwort) an.

|                                                                                                    | • TH Video                                                                                |  |  |  |  |  |
|----------------------------------------------------------------------------------------------------|-------------------------------------------------------------------------------------------|--|--|--|--|--|
|                                                                                                    | Melden Sie sich mit Ihrem Hochschulaccount an, um die hochschulinternen Inhalte zu sehen. |  |  |  |  |  |
|                                                                                                    | Benutzername                                                                              |  |  |  |  |  |
|                                                                                                    | Kennwort                                                                                  |  |  |  |  |  |
|                                                                                                    | Meine Zugangsdaten auf diesem Computer speichern                                          |  |  |  |  |  |
| Die hier angebotenen Inhalte sind hochschulintern. Das Kopie<br>Veröffentlichen, die Weitergabe von hier angebotenen Inhalte<br>Auszügen ist nicht gestattet. Die Verwendung dieses Services<br>dienstliche Zwecke gestattet. |                                                                                           |  |  |  |  |  |

Anmelden

## Schritt 2: Videomaterial hochladen

Rechts in der oberen Menüleiste auf "Präsentation hinzufügen" klicken.

| 🕇 Startseite | L Moderation  | Ŧ |                      |               | • Präsentation hinzufügen | -        | q  |
|--------------|---------------|---|----------------------|---------------|---------------------------|----------|----|
| Fv f         | valdivi       |   | Meine Präsentationen |               |                           |          |    |
|              |               |   |                      | Sortieren nac | h Quelle                  | Quizze   |    |
| 🔹 Meine P    | räsentationen | • |                      | Neueste 👙     | Beliebige Quelle 🗘        | Beliebig | \$ |

Klicken Sie auf "Neues Video hochladen" und wählen Sie Ihre Videodatei im MP4 Format an.

| 🖨 Startseite            | L Moderation | 1     |                 |                                             | Präsentation hinzufügen | • | Q |  |  |
|-------------------------|--------------|-------|-----------------|---------------------------------------------|-------------------------|---|---|--|--|
| Präsentation hinzufügen |              |       |                 |                                             |                         |   |   |  |  |
|                         | -            | Neues | Video hochladen | Externes Video verlinken<br>Video verlinken |                         |   |   |  |  |

Einstieg im MyMediasite – Videomaterial hochladen Revision 2021-05-27

Hochschulrechenzentrum der TH Wildau

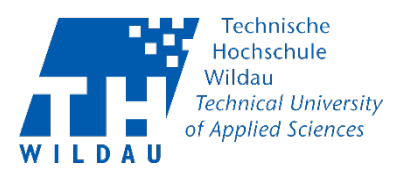

Im Dialogfenster "Neue Präsentationsdetails" vergeben Sie einen Name für das Video und klicken Sie auf "Präsentation erstellen".

| Name:         | Präsentationsname         |       |
|---------------|---------------------------|-------|
| Beschreibung: | Präsentationsbeschreibung |       |
| Ziel:         | O Meine Entwürfe          |       |
|               |                           | Änder |

Nachdem Sie auf "Präsentation erstellen" geklickt haben, wird das Video auf dem Server hochgeladen und anschließend in ein streamfähiges Video umgewandelt.

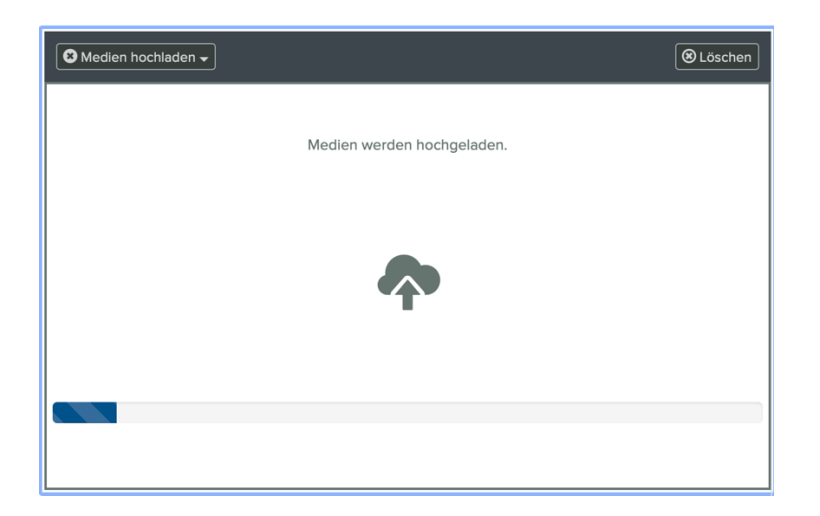

Bei größeren Videodateien kann es einige Zeit dauern bis der Vorgang abgeschlossen ist. Während der Vorgang läuft schließen Sie bitte **nicht** das Fenster. Sie können aber andere Browser-Fernster oder -Registerkarten weiter verwenden.

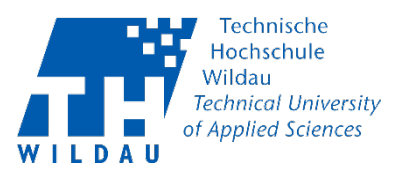

Sämtliche Videomaterial wird erstmal unter "Meine Entwürfe" gespeichert und sind für andere Nutzer **nicht sichtbar**.

| <table-of-contents> Startseite</table-of-contents> | L Moderation                           | 1     |                                         | O Präsen                                                | tation hinzufügen 👻 🔍  |
|----------------------------------------------------|----------------------------------------|-------|-----------------------------------------|---------------------------------------------------------|------------------------|
| Fv                                                 | valdivi                                |       | Meine Entwürfe                          | Sections and Guille                                     | Oviers                 |
| 🔹 Meine P                                          | räsentationen                          | •     |                                         | Neueste 🗘 Bellebige Que                                 | lle   Beliebig         |
| Meine<br>Meine<br>Meine<br>Freigege<br>durchsucher | e Entwürfe<br>ebene Ordner             |       | Techniche<br>Wilde Jiff<br>deplet Sonen | Präsentationsname<br>Präsentation<br>Besitzer: fvaldivi | (C) 31. Mai 2021 10:27 |
| ★ Als Favo<br>Freigegebe                           | rit markieren<br>ne Ordner             |       |                                         |                                                         |                        |
| Durchsuchen S<br>um Ihre Favorit                   | ie freigegebene Orc<br>en auszuwählen. | iner, | 👁 0 🕑 4m 29s 🛛 🔒                        |                                                         |                        |